# Procedimentos

# Registro Civil De Pessoas Jurídicas

Registro de RCPJ, Averbação, Certidão, Resgate e Protocolos

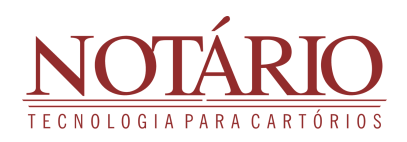

# RCPJ

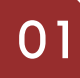

#### CADASTRANDO O RCPJ

Para criar um registro civil de pessoas jurídicas no Notário, o primeiro passo é acessar o menu "RCPJ" e selecionar a opção "Novo". É fundamental ter um processo previamente criado com os atos necessários para vincular ao registro de Registro Civil De Pessoas Jurídicas.

| Processo Cai              | a Selo Imóvel Protesto               | Distribuição Firma      | Escrituras e Procurações | Títulos e Documentos | RCPN R         | CPJ Certidões | Cliente |
|---------------------------|--------------------------------------|-------------------------|--------------------------|----------------------|----------------|---------------|---------|
| REGISTRO CIVIL DE F       | PESSOAS JURÍDICAS<br>Pesquisa Rápida |                         |                          |                      |                |               |         |
| + Resgatar<br>🕫 Pesquisar | Registro                             | Digite o número do regi | stro                     | Processo Digite o    | código do proc | cesso         | ٩       |
| n Averbação Avelea        |                                      |                         | Registros Civis de       | Pessoa Jurídica (20) |                |               |         |
| B Averbação Avaisa        |                                      |                         | negistros civis de       |                      |                |               |         |

Ao selecionar "Novo" no Notário, você será direcionado para a tela de cadastro do registro. Certifique-se de preencher os campos obrigatórios marcados com asteriscos vermelhos, pois o sistema requer essas informações para permitir o prosseguimento.

| ROCESSO          |                     |                       |   |               |                     |   |
|------------------|---------------------|-----------------------|---|---------------|---------------------|---|
|                  |                     |                       | _ |               |                     |   |
|                  |                     |                       |   | + Adicionar P | rocesso             |   |
| ADOS             |                     |                       |   |               |                     |   |
|                  | CNPJ                |                       |   |               | Data do Registro *  | 8 |
|                  | Livro *             |                       |   |               | Folha               |   |
|                  | Sem fins lucrativos | Não                   |   |               | Valor do Registro * |   |
|                  | Randa Social        |                       |   |               |                     |   |
|                  | Tabelião *          | Daimunda Nanata Causa |   |               |                     |   |
|                  | Observação:         |                       |   |               |                     |   |
|                  |                     |                       |   |               |                     |   |
|                  |                     |                       |   |               |                     |   |
|                  |                     |                       |   |               |                     |   |
|                  |                     |                       |   |               |                     |   |
| JRMA DE REGISTRO |                     |                       |   |               |                     |   |

Na tela de cadastro, inicie adicionando o processo já criado e selecionando o ato correspondente ao Registro Civil De Pessoas Jurídicas. Após vincular o processo, observe campos cruciais para o preenchimento. Por exemplo, ao selecionar o livro, o Notário sugerirá automaticamente a próxima folha disponível, simplificando o procedimento. Além disso, escolha a opção "Registro em Meio Eletrônico". Assim, o Notário possibilitará a inclusão de anexos no Registro Civil de Pessoas Jurídicas.

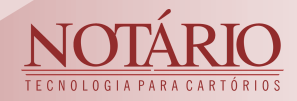

### 02

#### FINALIZANDO O CADASTRO

Ao finalizar o cadastro, você pode adicionar o endereço da sede do registro e também poderá adicionar os componentes da Diretoria. Você pode tanto pesquisar caso o cliente já esteja cadastrado no sistema ou adicionar um novo clicando em "+". Depois poderá anexar o arquivo referente ao registro.

| IIXO5                |               |               |           | 14 4 19 11         |              |   |       |
|----------------------|---------------|---------------|-----------|--------------------|--------------|---|-------|
| nhum membro adiciona | do            |               |           |                    |              |   |       |
| pções                |               | Nome/Razi     | to Social |                    | CPF/CNPJ     |   | Cargo |
|                      |               |               |           | Adicionar x Limpor |              |   |       |
|                      | Cargo         |               |           |                    |              | • |       |
|                      | Cliente       |               |           |                    |              | • |       |
| RETORIA              |               |               |           |                    |              |   | _     |
|                      |               |               |           |                    |              |   |       |
|                      | Complemento   |               |           |                    |              |   |       |
|                      | Bairro        |               |           | C10006 -           | Pamaiba - PI |   |       |
|                      | Tipo do local | Ruo           |           | Rua                |              |   |       |
|                      | Zono *        | Imóvel Urbano | *         | Tipo do endereço   |              |   |       |
|                      |               |               | م         |                    |              |   |       |

03

#### SELANDO E EMITINDO O REGISTRO

O próximo passo é selar o registro. Para isso, vá em "Ações" e selecione "Selar".

| ALH  | es do Registro Civil de Pessoas J                                         | URÍDICAS  |           |          |                  |                 |             |               |                                                                               |
|------|---------------------------------------------------------------------------|-----------|-----------|----------|------------------|-----------------|-------------|---------------|-------------------------------------------------------------------------------|
|      |                                                                           |           |           |          |                  | P Pesquiso      | Emitir R    | egistro       | a Ações 💌                                                                     |
| PROC | verboções (0)<br>ESSO<br>Código: <u>48241</u><br>Cliente:                 | Data:     |           | Prote    | ocolo: 120 - LIV | RO DE PROTOCOLO | DE RCPJ - 1 |               | Editar     Editar Teor     Alterar Nº Registro     Habilitar Edição     Selar |
|      | Ato                                                                       | Cartório  | FERMOJUPI | MP       | Selo             | Unitário        | Quantidade  | Total         | Averbar                                                                       |
|      | 83 - Arquivamento de documentos                                           | R\$ 11,38 | R\$ 2,28  | R\$ 0,91 | R\$ 0,26         | R\$ 14,83       | 1           | R\$<br>14,83  | Emitir registro                                                               |
| 0    | 55 - Prenotação                                                           | R\$ 88,62 | R\$ 17,72 | R\$ 7,09 | R\$ 0,00         | R\$ 113,43      | 1           | R\$<br>113,43 | Emitir certidão                                                               |
|      | 60 - Registro de títulos, contratos ou documentos sem valor<br>financeiro | R\$ 67,74 | R\$ 13,55 | R\$ 5,42 | R\$ 0,26         | R\$ 86,97       | 1           | R\$<br>86,97  | Oriar aviso     Converter PDF em im                                           |
| 0    | 87 - Abertura de Protocolo                                                | R\$ 11,38 | R\$ 2,28  | R\$ 0,91 | R\$ 0,00         | R\$ 14,57       | 1           | R\$<br>14,57  | Emitir etiquetas                                                              |
| DADO | 05                                                                        |           |           |          |                  |                 |             |               | <ul> <li></li></ul>                                                           |

Com o registro selado, clique em "Emitir Registro" para gerar o registro. Para emitir as etiquetas, vá em "Ações" e escolha "Emitir Etiquetas".

| PJ A | verboções (0)<br>ESSO<br>Có<br>Cli | digo:<br>ente: | 48241<br>UNIDADE ESCOLAR ZEZITA | A SAMPAIO - 0 | Data: 05/10/<br>1.758.140/0001-96 | 2023      | Prote    | <b>xcolo:</b> 120 - LIV | P Pesquiso | Emitir R   | egistro       | Ações     Construction     Acôes     Construction     Construction |
|------|------------------------------------|----------------|---------------------------------|---------------|-----------------------------------|-----------|----------|-------------------------|------------|------------|---------------|----------------------------------------------------------------------------------------------------|
|      |                                    |                | Ato                             |               | Cartório                          | FERMOJUPI | MP       | Selo                    | Unitário   | Quantidade | Total         | Emitir registro                                                                                                    |
| 0    | 83 - Arquivamen                    | to de do       | cumentos                        |               | R\$ 11,38                         | R\$ 2,28  | R\$ 0,91 | R\$ 0,26                | R\$ 14,83  | 1          | R\$<br>14,83  | Emitir selo                                                                                                    |
| 0    | 55 - Prenotação                    |                |                                 |               | R\$ 88,62                         | R\$ 17,72 | R\$ 7,09 | R\$ 0,00                | R\$ 113,43 | 1          | R\$<br>113,43 | @ Criar aviso                                                                                                    |
| 0    | 60 - Registro de financeiro        | títulos, c     | ontratos ou documentos ser      | n valor       | R\$ 67,74                         | R\$ 13,55 | R\$ 5,42 | R\$ 0,26                | R\$ 86,97  | 1          | R\$<br>86,97  | ↔ Converter PDF em i                                                                                                    |
| 0    | 87 - Abertura de                   | Protoco        | lo                              |               | R\$ 11,38                         | R\$ 2,28  | R\$ 0,91 | R\$ 0,00                | R\$ 14,57  | 1          | R\$<br>14.57  | <ul> <li>Emitir etiqueta pers</li> </ul>                                                                                                    |

NOTÁRIO TECNOLOGIA PARA CARTÓRIOS

# AVERBAÇÃO DE RCPJ

#### PESQUISANDO UM REGISTRO

01

Para realizar uma averbação, é necessário ter um processo com o ato correspondente e localizar o registro no sistema Notário. Para encontrar o registro, acesse o módulo de RCPJ, em seguida, selecione a opção "Pesquisar".

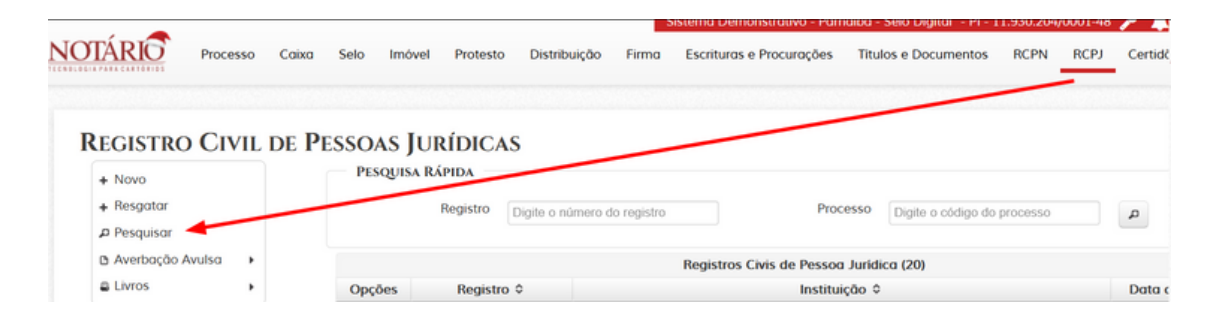

Na tela de pesquisa, você encontrará várias opções de filtros para facilitar a localização do registro. Neste exemplo, realizei a pesquisa pelo número do registro. Após clicar em "Pesquisar", para visualizar o registro, basta clicar na "lupa" ao lado do resultado da busca.

| PESQUE | SAR RE   | GISTRO      | CIVIL DE PESSOAS                              | Jurídic            | 45              |        |             |
|--------|----------|-------------|-----------------------------------------------|--------------------|-----------------|--------|-------------|
| Dupos  |          |             |                                               |                    |                 |        | + Cadastrar |
| DADOS  |          | Tipo 💿      | Registro Averbação                            |                    |                 |        |             |
|        | Pr       | rocesso     |                                               |                    | Protocolo       |        |             |
|        | F        | Registro 11 | 60                                            |                    | Complemento     |        |             |
|        |          | Data        |                                               |                    | Usa anexos      |        |             |
|        |          | Livro       |                                               |                    | Folha           |        |             |
|        |          | Nome        |                                               |                    | CPF/CNPJ        |        |             |
|        | Obse     | rvação      |                                               |                    | Razão Social    |        |             |
|        | Ord      | enação Do   | ata - Crescente                               |                    | Nome Fantasia   |        |             |
|        |          |             |                                               |                    |                 |        |             |
|        |          |             | [                                             | P Pesq<br>Registre | uisar x Limpa   | 1)     |             |
| Opções | Registro | Data        | Livro                                         | Folha              |                 | Partes | Observação  |
| ٩      | 1160     | 05/10/2023  | LIVRO A - DE REGISTRO DE<br>PESSOA JURIDICA 4 | 37 - 38V           |                 |        |             |
|        |          |             |                                               | 10 🗸               | 14 <4 1 de 1 >> | le1    |             |

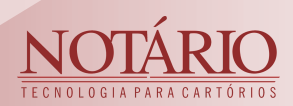

#### AVERBANDO UM REGISTRO CIVIL DE PESSOAS JURÍDICAS

Inicie a averbação clicando em "Ações" e selecionando "Averbar". É importante destacar que, nesse ponto, você deve ter um processo previamente criado com os atos a serem vinculados na averbação.

| TALH | ies do Registro Civil de Pesso                                            | das Juríd | ICAS      |          |                |                |                |               |                                                                                 |
|------|---------------------------------------------------------------------------|-----------|-----------|----------|----------------|----------------|----------------|---------------|---------------------------------------------------------------------------------|
|      |                                                                           |           |           |          |                | 🔎 Pesquisa     | a Emitir R     | egistro       | a Ações 👻                                                                       |
| PJ A | Código: <u>48241</u>                                                      | Data:     | _         | Pro      | otocolo: 120 - | LIVRO DE PROTO | COLO DE RCPJ - | 1             | Editar     Editar Teor     Alterar Nº Registro     Habilitar Edição     Avector |
|      | Cliente:                                                                  |           |           |          |                |                |                |               | φ Retificar                                                                     |
|      | Ato                                                                       | Cartório  | FERMOJUPI | MP       | Selo           | Unitário       | Quantidade     | Total         | a Emitir registro                                                               |
| 0    | 83 - Arquivamento de documentos                                           | R\$ 11,38 | R\$ 2,28  | R\$ 0,91 | R\$ 0,26       | R\$ 14,83      | 1              | R\$<br>14,83  | <ul> <li>Emitir selo</li> <li>Emitir certidão</li> </ul>                        |
| 0    | 55 - Prenotação                                                           | R\$ 88,62 | R\$ 17,72 | R\$ 7,09 | R\$ 0,00       | R\$ 113,43     | 1              | R\$<br>113,43 | @ Criar aviso                                                                   |
| 0    | 60 - Registro de títulos, contratos ou documentos sem<br>valor financeiro | R\$ 67,74 | R\$ 13,55 | R\$ 5,42 | R\$ 0,26       | R\$ 86,97      | 1              | R\$<br>86,97  | Converter PDF em imagen     Emitir etimuetar                                    |
| 0    | 87 - Abertura de Protocolo                                                | R\$ 11,38 | R\$ 2,28  | R\$ 0,91 | R\$ 0,00       | R\$ 14,57      | 1              | R\$<br>14,57  | <ul> <li>Emitir etiqueta personaliza</li> </ul>                                 |
| Dup  |                                                                           |           |           |          |                |                |                |               | φ Criar Ocorrência COAF<br>Ø Auditoria                                          |

Ao acessar a tela de cadastro da averbação, o primeiro passo obrigatório é adicionar um processo e selecionar o ato correspondente à averbação. Após essa etapa, prossiga com o restante do cadastro. Vale ressaltar que o Notário também oferece a opção de criar averbações por meio de anexos; para habilitar essa funcionalidade, selecione "Registro em Meio Eletrônico".

| AVERBAÇÃO DO REGISTRO CIVIL DE PE<br>– processo   | essoa Jurídica |                   |   |  |
|---------------------------------------------------|----------------|-------------------|---|--|
|                                                   | + Adicia       | onar Processo     |   |  |
| DADOS DA AVERBAÇÃO                                |                |                   |   |  |
| Livro *                                           | •              | Data * 07/12/2023 | Ø |  |
| Observação:                                       |                |                   |   |  |
| FORMA DE REGISTRO Registro em Meio Eletrônico Sim |                |                   |   |  |
|                                                   |                |                   |   |  |
| ANEXOS                                            | •              | Anexar            |   |  |
|                                                   | Averbar        | + Voltar          |   |  |

Após salvar a averbação, é necessário selar para concluir o serviço no Notário. Para isso, clique em "Ações" e escolha "Selar". Importante lembrar que o número da averbação só será gerado após a selagem do ato.

| /ISU/   | ALIZAR AVERBAÇÃO DE REGISTRO CIV    | il de Pessoa  | JURÍDICA  |          |                  |                |               |               |                    |
|---------|-------------------------------------|---------------|-----------|----------|------------------|----------------|---------------|---------------|--------------------|
| + Volta | para o registro                     |               |           |          |                  |                | Emitir Averbo | ção           | a Ações 💌          |
| PRO     | CESSO                               |               |           |          |                  |                |               |               | 🖌 Editar           |
|         | Chilese 49200                       | Data: 00/11/  | 0.22      | Droto    | sele: 121 UM     |                | DE DCDL 1     | - [           | Selar              |
|         | Cliente:                            | Data: 09/11/2 | 2023      | Proto    | COIO: 121 - LIVI | O DE PROTOCOLO | DE NUPJ - I   |               | 🖗 Emitir etiquetas |
|         |                                     |               |           |          |                  |                |               |               | g Criar aviso      |
|         | Ato                                 | Cartório      | FERMOJUPI | MP       | Selo             | Unitário       | Quantidade    | Total         | Excluir            |
|         | 87 - Abertura de Protocolo          | R\$ 11,38     | R\$ 2,28  | R\$ 0,91 | R\$ 0,00         | R\$ 14,57      | 1             | R\$<br>14,57  |                    |
|         | 85 - Rasas                          | R\$ 0,27      | R\$ 0,05  | R\$ 0,02 | R\$ 0,00         | R\$ 0,34       | 20            | R\$<br>6,80   | Não                |
|         | 83 - Arquivamento de documentos     | R\$ 11,38     | R\$ 2,28  | R\$ 0,91 | R\$ 0,26         | R\$ 14,83      | 1             | R\$<br>14,83  | Não                |
|         | 56 - Averbação sem valor financeiro | R\$ 88,62     | R\$ 17,72 | R\$ 7,09 | R\$ 0,26         | R\$ 113,69     | 1             | R\$<br>113,69 | Não                |

02

#### EMITINDO O DOCUMENTO

03

Com a averbação selada, clique em "Emitir Averbação" para gerar o documento. Além disso, poderá emitir as etiquetas, vá em "Ações" e escolha "Emitir Etiquetas".

| Voltar | para o registro                          |               |           |          |                  |                  | Emitir Averbo | ção              | Ações 💌                                                   |
|--------|------------------------------------------|---------------|-----------|----------|------------------|------------------|---------------|------------------|-----------------------------------------------------------|
| PROC   | ESSO<br>Código: <u>48300</u><br>Cliente: | Data: 09/11/2 | 2023      | Proto    | colo: 121 - LIVR | O DE PROTOCOLO E | DE RCPJ - 1   |                  | Alterar Nº<br>Editar<br>Habilitar Edição<br>Retificar Ato |
|        | Ato                                      | Cartório      | FERMOJUPI | MP       | Selo             | Unitário         | Quantidade    | Tota             | Emitir etiquetas                                          |
| 0      | 87 - Abertura de Protocolo               | R\$ 11,38     | R\$ 2,28  | R\$ 0,91 | R\$ 0,00         | R\$ 14,57        | 1             | R\$ 0<br>14,57 d | Criar aviso<br>Auditoria                                  |
| 0      | 85 - Rasas                               | R\$ 0,27      | R\$ 0,05  | R\$ 0,02 | R\$ 0,00         | R\$ 0,34         | 20            | R\$<br>6,80      | Não                                                       |
|        | 83 - Arquivamento de documentos          | R\$ 11,38     | R\$ 2,28  | R\$ 0,91 | R\$ 0,26         | R\$ 14,83        | 1             | R\$<br>14,83     | Não                                                       |
| 0      |                                          |               |           |          |                  |                  |               |                  |                                                           |

Após concluir a emissão, todas as averbações realizadas no registro podem ser visualizadas. Basta retornar ao registro clicando em "Voltar para o registro" e acessar a coluna "Averbações".

| Código: <u>48300</u><br>Cliente:    | Data: 09/11/2 | 2023      | Proto    | colo: 121 - LIVF | to de protocolo | DE RCPJ - 1 |               |          |
|-------------------------------------|---------------|-----------|----------|------------------|-----------------|-------------|---------------|----------|
| Ato                                 | Cartório      | FERMOJUPI | MP       | Selo             | Unitário        | Quantidade  | Total         | Gratuito |
| 87 - Abertura de Protocolo          | R\$ 11,38     | R\$ 2,28  | R\$ 0,91 | R\$ 0,00         | R\$ 14,57       | 1           | R\$<br>14,57  | Náo      |
| 85 - Rasas                          | R\$ 0,27      | R\$ 0,05  | R\$ 0,02 | R\$ 0,00         | R\$ 0,34        | 20          | R\$<br>6,80   | Não      |
| 83 - Arquivamento de documentos     | R\$ 11,38     | R\$ 2,28  | R\$ 0,91 | R\$ 0,26         | R\$ 14,83       | 1           | R\$<br>14,83  | Não      |
| 56 - Averbação sem valor financeiro | R\$ 88,62     | R\$ 17,72 | R\$ 7,09 | R\$ 0,26         | R\$ 113,69      | 1           | R\$<br>113,69 | Não      |
|                                     |               |           |          |                  |                 |             |               |          |

| PJ Ave<br>Averb | erbações (1) |        |                   |                     | <i>₽</i> Pesquisor | Emitir Registro A    | lções |
|-----------------|--------------|--------|-------------------|---------------------|--------------------|----------------------|-------|
|                 | Ações        | Número | Data da Averbação | Tipo da             | Averbação          | Tabelião             |       |
| 0               | Pa           |        | 07/12/2023        | Alteração de objeto | Meio eletrônico    | Raimundo Nonato Sous | a     |
|                 |              |        |                   |                     |                    |                      |       |

Clicando na lupa você poderá visualizar a averbação e clicando no símbolo de impressão, irá emitir a averbação.

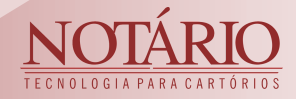

# CERTIDÃO DE RCPJ

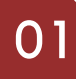

#### COMO EMITIR UMA CERTIDÃO

Ao visualizar o registro, clique em "Ações" e selecione "Emitir Certidão".

| ALHE   | IS DO REGISTRO CIVIL DE PESSOAS JURÍDICA                               | S         |           |            |                  | P Pesquis            | er 🔒 Emitir R | egistro       | Ações     ✓     Editor                                              |
|--------|------------------------------------------------------------------------|-----------|-----------|------------|------------------|----------------------|---------------|---------------|---------------------------------------------------------------------|
| PROCES | SO<br>Código: <u>48241</u><br>Cliente:                                 | Data:     |           | Protocolo: | 120 - LIVRO DE P | ROTOCOLO DE RCPJ - 1 |               |               | Alterar Nº Registr     Habilitar Edição     Averbar     Ø Retificar |
|        | Ato                                                                    | Cartório  | FERMOJUPI | MP         | Selo             | Unitário             | Quantidade    | Total         | Emitir registro                                                     |
| 0      | 83 - Arquivamento de documentos                                        | R\$ 11,38 | R\$ 2,28  | R\$ 0,91   | R\$ 0,26         | R\$ 14,83            | 1             | R\$<br>14,83  | B Emitir selo                                                       |
| 0      | 55 - Prenotação                                                        | R\$ 88,62 | R\$ 17,72 | R\$ 7,09   | R\$ 0,00         | R\$ 113,43           | 1             | R\$<br>113,43 | @ Criar aviso                                                       |
| D      | 60 - Registro de títulos, contratos ou documentos sem valor financeiro | R\$ 67,74 | R\$ 13,55 | R\$ 5,42   | R\$ 0,26         | R\$ 86,97            | 1             | R\$<br>86,97  | - Converter PDF en                                                  |
| D      | 87 - Abertura de Protocolo                                             | R\$ 11,38 | R\$ 2,28  | R\$ 0,91   | R\$ 0,00         | R\$ 14,57            | 1             | R\$<br>14,57  | <ul> <li>Emitir etiquetas</li> <li>Emitir etiqueta per</li> </ul>   |
|        |                                                                        |           |           |            |                  |                      |               |               | Ociar Ocorrência     Auditoria     Auditoria                        |

O Notário apresentará a opção para cadastrar; clique em "criar nova". Em seguida, escolha o tipo de certidão desejado e um modelo de documento. Além disso, é possível incluir a averbação na certidão ao selecionar o ato desejado. É importante ter um processo já criado para vincular o ato correspondente.

| DETALHES DO REG     | SISTRO CIVIL DE PESSOAS JURÍI  | DICAS            |                                                 |                             |
|---------------------|--------------------------------|------------------|-------------------------------------------------|-----------------------------|
|                     |                                |                  | ⇒ Pesquiso                                      | a Emitir Registro a Ações 🔹 |
| RCPJ Averbacões (1) |                                |                  |                                                 |                             |
| PROCESSO            |                                |                  |                                                 |                             |
|                     | Código: 48241                  | Data: 05/10/2023 | Protocolo: 120 - LIVRO DE PROTOCOLO DE RCPJ - 1 |                             |
| Certidões           |                                |                  |                                                 | ×                           |
|                     |                                |                  |                                                 | ito                         |
| o                   |                                |                  |                                                 |                             |
| o                   |                                |                  |                                                 |                             |
| o                   |                                |                  |                                                 |                             |
| o                   |                                |                  |                                                 |                             |
|                     |                                |                  |                                                 |                             |
| Binos               |                                |                  |                                                 |                             |
| PROCESSO            |                                |                  |                                                 |                             |
|                     | Código: <u>48241</u>           | Data:            | Protocolo: 120 - LIVRO DE PROTOCOLO DE RCPJ - 1 |                             |
|                     | Cliente:                       |                  |                                                 |                             |
| Nova Certi          | idão                           |                  |                                                 | × ito                       |
| 0                   | Tipo de certidão Averbação     |                  | Primeira via ?                                  |                             |
| Mod                 | elo de Documento               |                  |                                                 |                             |
| 0                   |                                | Averboxions      |                                                 |                             |
| 0<br>Número         | Data da Averbação              | Tipo             | Livro                                           | Folha                       |
|                     | 07/12/2023 Alteroção de objeto | LIVI             | to A - DE REGISTRO DE PESSOA JURIDICA           |                             |
| DA                  |                                |                  |                                                 |                             |
|                     |                                | + Crior x Conce  | tor                                             |                             |

Observe a opção "Primeira via?". Quando selecionada, o sistema Notário emitirá uma averbação sem a necessidade de um processo prévio.

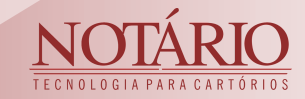

### 02

#### SELANDO A CERTIDÃO E EMITINDO O DOCUMENTO

Para selar a certidão, acesse "Ações" e escolha a opção "Selar".

| SUALIZAR CERTIDÃO                          |           |           |            |                    |                     |                 |             |                                                           |
|--------------------------------------------|-----------|-----------|------------|--------------------|---------------------|-----------------|-------------|-----------------------------------------------------------|
| foltar para o registro                     |           |           |            |                    | P Pesquisar         | a Emitir certid | ô0          | e Ações 👻                                                 |
| PROCESSO<br>Código: 48241 Dote<br>Cliente: |           |           | Protocolo: | 120 - LIVRO DE PRO | ITOCOLO DE RCPJ - 1 |                 | ļ           | ✓ Editor<br>✓ Editor Teor<br>♦ Emitir etiqueta<br>■ Selor |
| Ato                                        | Cartório  | FERMOJUPI | MP         | Selo               | Unitário            | Quantidade      | Tote        | 8 Excluir                                                 |
| 79.09 - Certidão de inteiro teor com ánus  | R\$ 44,78 | R\$ 8,96  | R\$ 3,58   | R\$ 0,26           | R\$ 57,58           | 1               | R\$<br>57.5 | Auditoria                                                 |
| Dato de Vencimento                         |           |           |            |                    |                     |                 |             |                                                           |
| enhum anexo adicionada.                    |           |           |            |                    |                     |                 |             |                                                           |

Para emitir a certidão, clique simplesmente em "Emitir Certidão".

| VISUALI             | ZAR CERTIDÃO<br>so registro               |           |           |            |                    | ⊅ Pesquisar        | a Emitir certid |              | Ações 👻  |
|---------------------|-------------------------------------------|-----------|-----------|------------|--------------------|--------------------|-----------------|--------------|----------|
| - PROCESS           | O<br>Côdiga: <u>48241</u> Dat<br>Cliente: | ta:       |           | Protocolo: | 120 - LIVRO DE PRO | TOCOLO DE RCPJ - 1 |                 |              |          |
|                     | Ato                                       | Cartório  | FERMOJUPI | MP         | Selo               | Unitário           | Quantidade      | Total        | Gratuito |
| 0                   | 79.09 - Certidão de inteiro teor com ônus | R\$ 44,78 | R\$ 8,96  | R\$ 3,58   | R\$ 0,26           | R\$ 57,58          | 1               | R\$<br>57,58 | N00      |
| Dados               | Data de Vencimento                        |           |           |            |                    |                    |                 |              |          |
| ANEXOS<br>Nenhum an | eva osticionodo.                          |           |           |            |                    |                    |                 |              |          |

+ Voltar

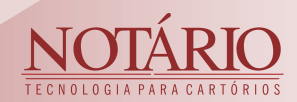

## **RESGATE DE RCPJ**

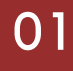

#### COMO RESGATAR UM REGISTRO

O resgate de registro no Notário tem como objetivo trazer para o sistema um registro que não consta atualmente. Por exemplo, pode ser um registro antigo que necessita de averbação ou emissão de certidão. Nesse procedimento, não é necessário criar um novo processo, pois você estará apenas inserindo informações já registradas no sistema.

| NOTÁRIO                                            | Processo | Caixa | Selo  | Imóvel          | Protesto        | Distribuição | Firma       | Escrituras e Procurações | Titulos e Documentos   | RCPN RC        | CPJ Certidões   | Cliente     |
|----------------------------------------------------|----------|-------|-------|-----------------|-----------------|--------------|-------------|--------------------------|------------------------|----------------|-----------------|-------------|
| REGISTRO (<br>+ Navo<br>+ Resgatar<br>\$ Pesquisar | CIVIL DE | Pesso | DAS J | URÍDI<br>Progra | CAS<br>A RAPIDA | Registro Dig | gite o núme | ro do registro           |                        | Processo       | Digite o código | do processo |
| Averbação Avu                                      | sa 🕨     |       |       |                 |                 |              |             |                          | Registros Civis de Pes | soa Jurídica ( | 20)             |             |
| Livros                                             | •        |       |       | Opções          |                 | Registro 🗘   |             |                          | Ins                    | tituição 🌣     |                 |             |

Acesse a tela de resgate indo ao módulo de Registro Civil De Pessoas Jurídicas, clicando em "Resgatar". Isso abrirá a mesma tela do registro de Registro Civil De Pessoas Jurídicas, com a única diferença de que não será solicitado um novo processo.

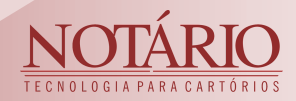

### EMITIR LIVRO DE PROTOCOLO

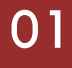

#### EMITIR LIVRO DE PROTOCOLO

Para emitir o livro de protocolo de RCPJ, acesse o módulo de Registro Civil De Pessoas Jurídicas, escolha "Livros" e, em seguida, clique em "Protocolos".

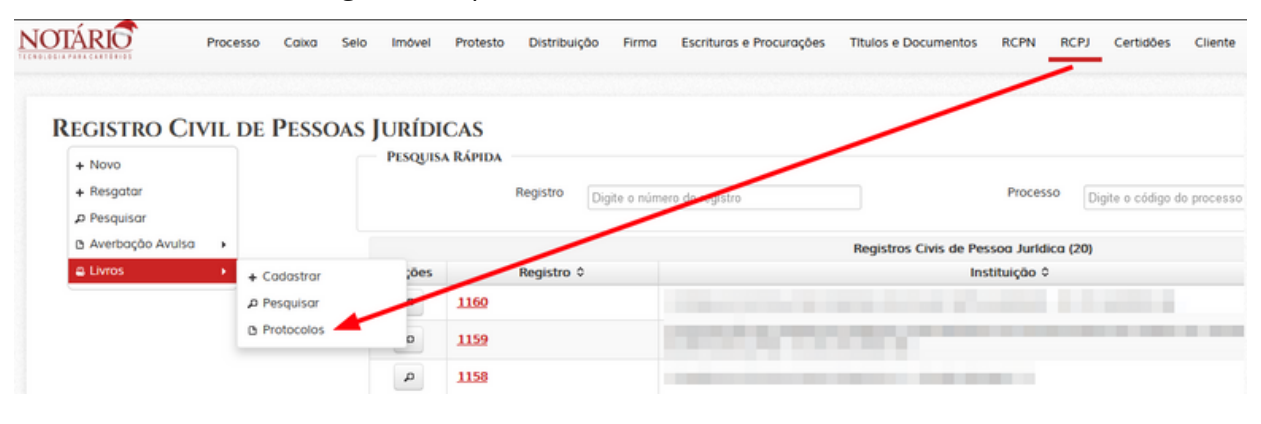

Ao acessar a tela de emissão dos livros, o próximo passo é selecionar o livro desejado. Posteriormente, você tem a opção de emitir o livro completo ou escolher um intervalo de datas.

|    |          | Data início | IVRO DE PROTOCOLO DE RCPJ 1 - Registro Civil de F | Pessoa Juridica *<br>Ate 8                                                                                                    |
|----|----------|-------------|---------------------------------------------------|----------------------------------------------------------------------------------------------------|
| 10 | RRAMENTO | S DIÁRIOS   |                                                   |                                                                                                    |
|    |          |             |                                                   | Encerromentos (15)                                                                                                    |
|    | Opções   | Data        | Titulo                                            | Teor                                                                                                    |
|    |          | -           | Concernant and                                    |                                                                                                    |
|    | 8        |             |                                                   | The Article of Article of Article |
|    | 8        |             |                                                   | the second second second second second second second second second second second second second second second se                                                                                                    |
|    |          |             |                                                   | the second second second second second second second second second second second second second second second s                                                                                                    |
|    |          |             |                                                   | taken in the sector when the sector is a first sector in the latter in the latter in                                                                                                    |
|    |          |             |                                                   | 5 v 14 44 1 de 3 💀 M                                                                                                    |

Além disso, é necessário realizar os encerramentos diários dos livros de protocolo. Ao selecionar o intervalo de datas desejado, caso não haja encerramentos, o Notário solicitará se deseja efetuá-los

| EMITIR LIVRO DE PROTOCOLOS<br>Emittre Protocolos                                      |  |
|---------------------------------------------------------------------------------------|--|
| Deseja criar o(s) encerramento(s) diário(s) de <mark>20/11/2023 à 24/11/2023 ?</mark> |  |
| Usuding                                                                               |  |
| Sim Não                                                                               |  |
|                                                                                       |  |
|                                                                                       |  |
|                                                                                       |  |